ウォーキングラリーのご案内 (個人・チーム戦)

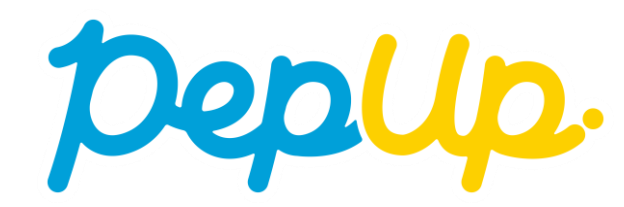

ウォーキングラリー

本年10月1日から、 Pep Up 上でウォーキングラリーが開催されます。このウォーキングラ リーでは個人やチームで参加し設定した目標を達成すると、Pep Up 内で商品と交換できる Pepポイントがもらえますので、是非奮ってご参加ください!

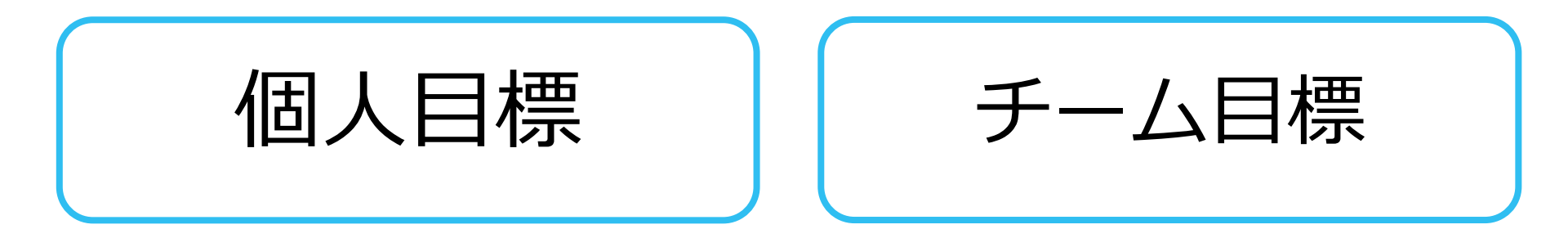

## みんなで歩こう!「チームでチャレンジ!」

#### チームをつくってみんなで歩こう

チームで目標を達成するとポイントが貰える、「チームでチャレンジ」 に仲間を 集めてみんなで参加しましょう!

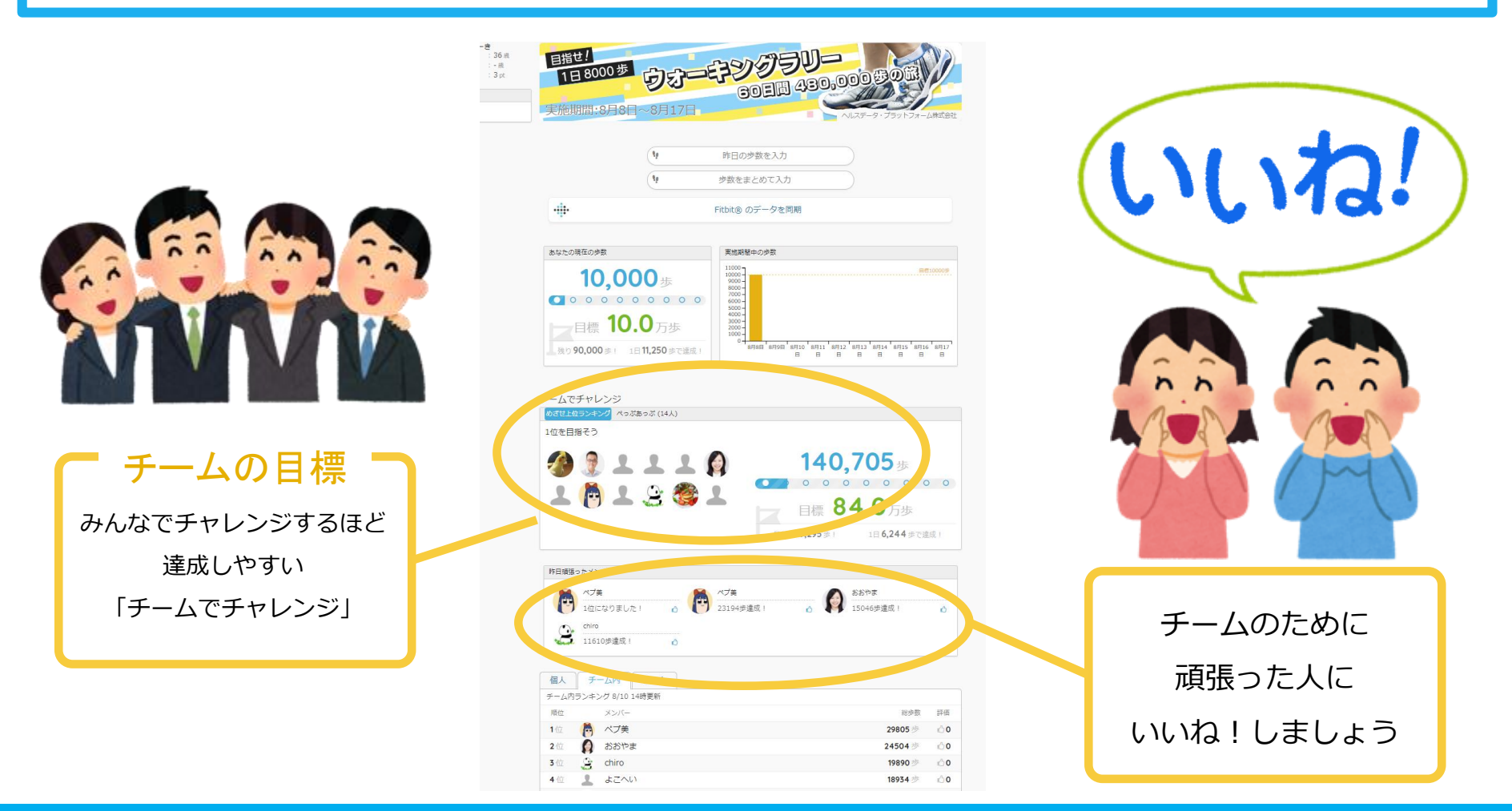

#### ウォーキングラリーの目標と達成賞

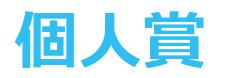

- ·個人目標 1日8,000歩以上
- ・300ポイント

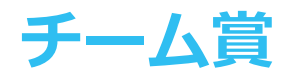

- ・チーム目標 一人あたり 1日平均 8,000歩以上
- ・チームメンバー全員に300ポイント

ウォーキングラリー詳細

# ◆エントリー期間9月9日~9月30日

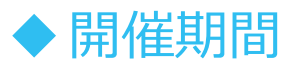

- ・10月1日~10月30日(30日間)
- ・歩数入力締切日:11月5日

#### ◆ 制限事項

- ・チーム人数:3人 ~ 無制限
- ・1日の有効歩数上限:30,000歩 (※上限を超えた歩数は反映できません。)

#### ◆ Pep Up上での歩数集計方法

- 手入力
- Fitbit連携
- スマホアプリ連携

| ①ウォーキング<br>ラリー参加 | <b>手順1:</b> Pep Upにログインします。                                                                                                    |
|------------------|----------------------------------------------------------------------------------------------------|
|                  | ログイン画面                                                                                                    |
|                  | pep Up.                                                                                                    |
| ② <b>チーム参加</b>   | <b>ひをひししし</b><br>ログイン名:<br>置類したEメールアドレス                                                                                                    |
|                  | パスワード:<br>Q 8文字以上のパスワード                                                                                                    |
| ③歩数入力            | は、<br>は、<br>は、<br>は、<br>は、<br>は、<br>に<br>ガイン<br>・<br>・<br>に<br>ガイン<br>大類を保持する<br>・<br>・<br>・<br>・<br>・<br>・<br>・<br>・<br>・<br>・<br>・<br>・<br>・ |

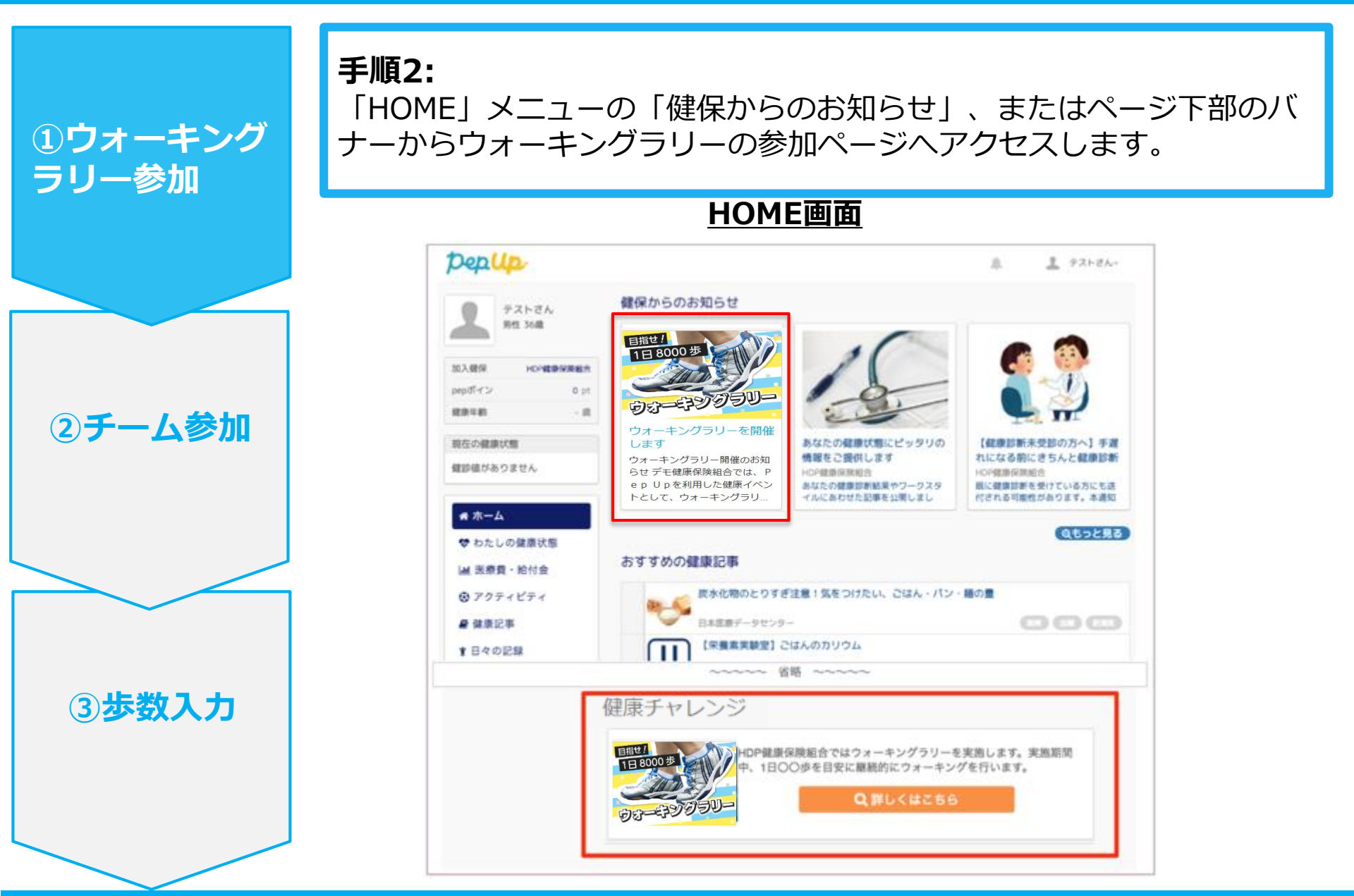

手順3:

①ウォーキング ラリー参加

②チーム参加

③步数入力

参加ページにあるキャンペーン詳細を読み、「参加する」を選択してください。 (※個人で参加する人はこれで申込完了です。)

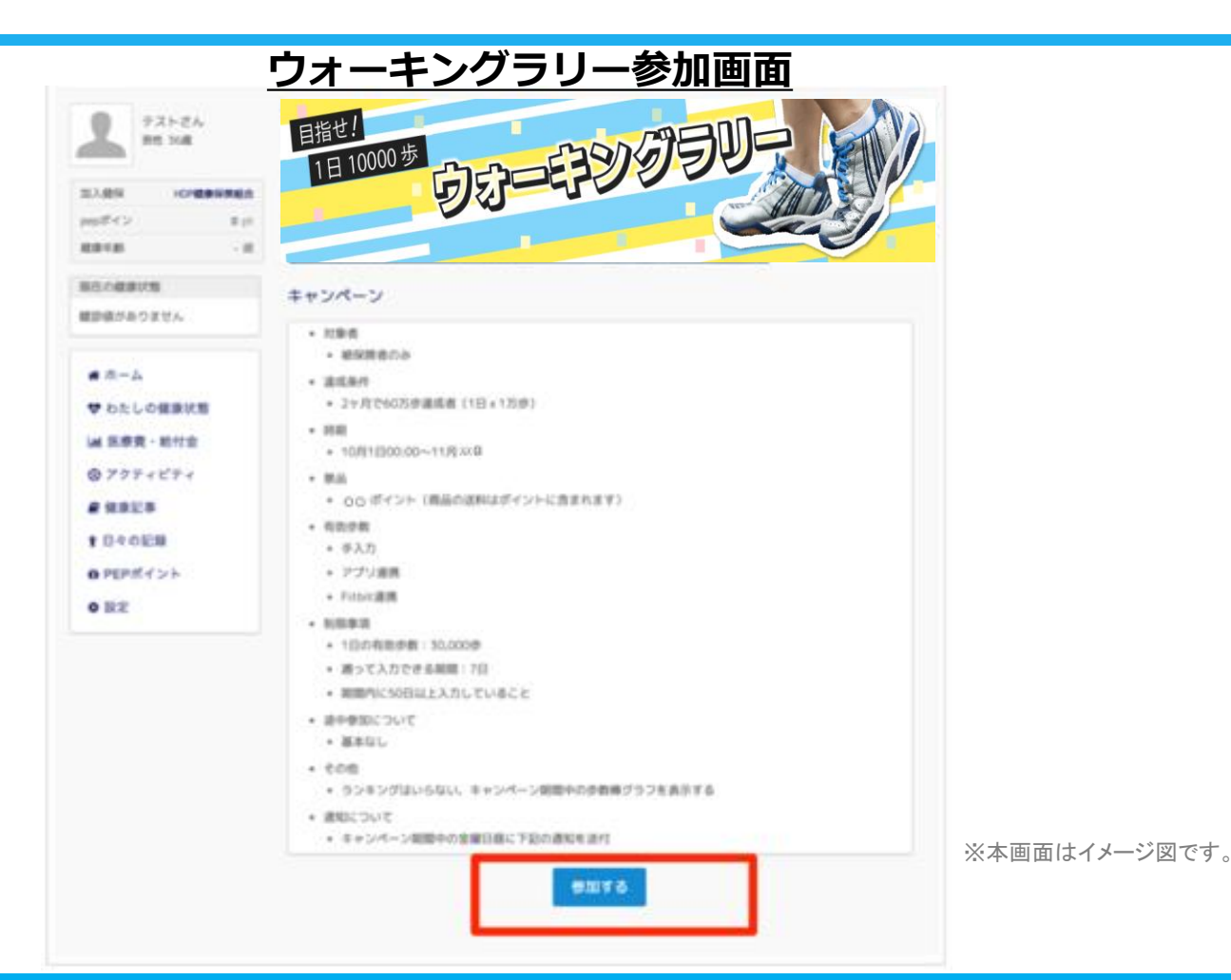

ウォーキングラリー参加手順

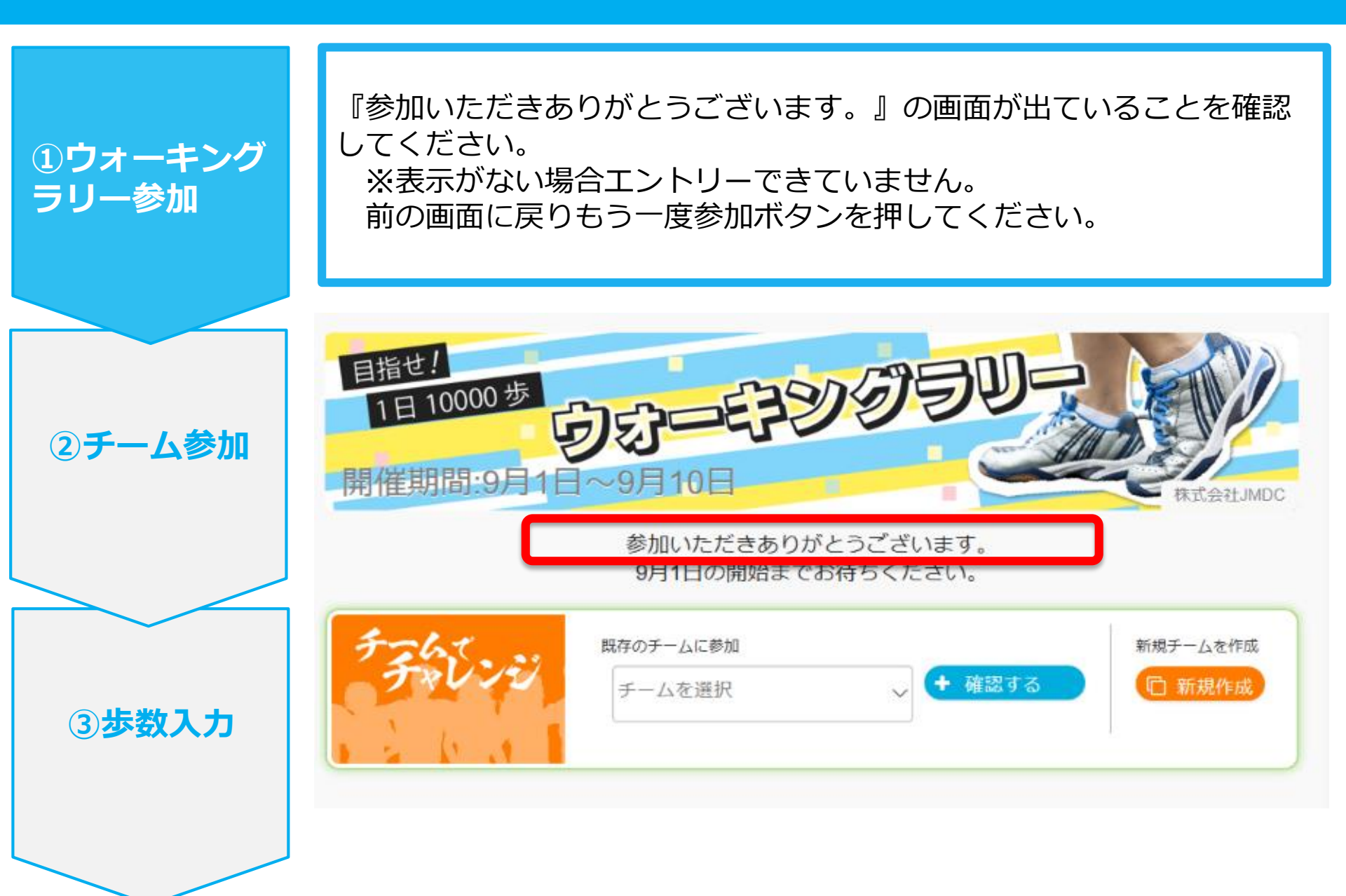

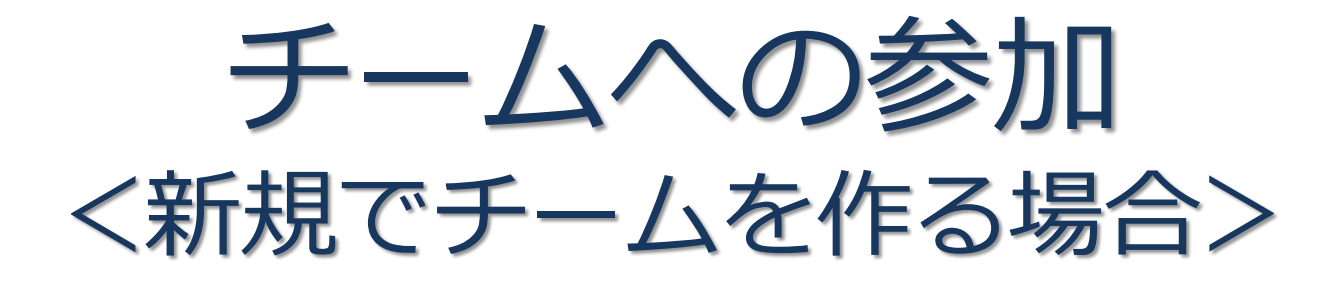

#### 新規でチームを作る場合

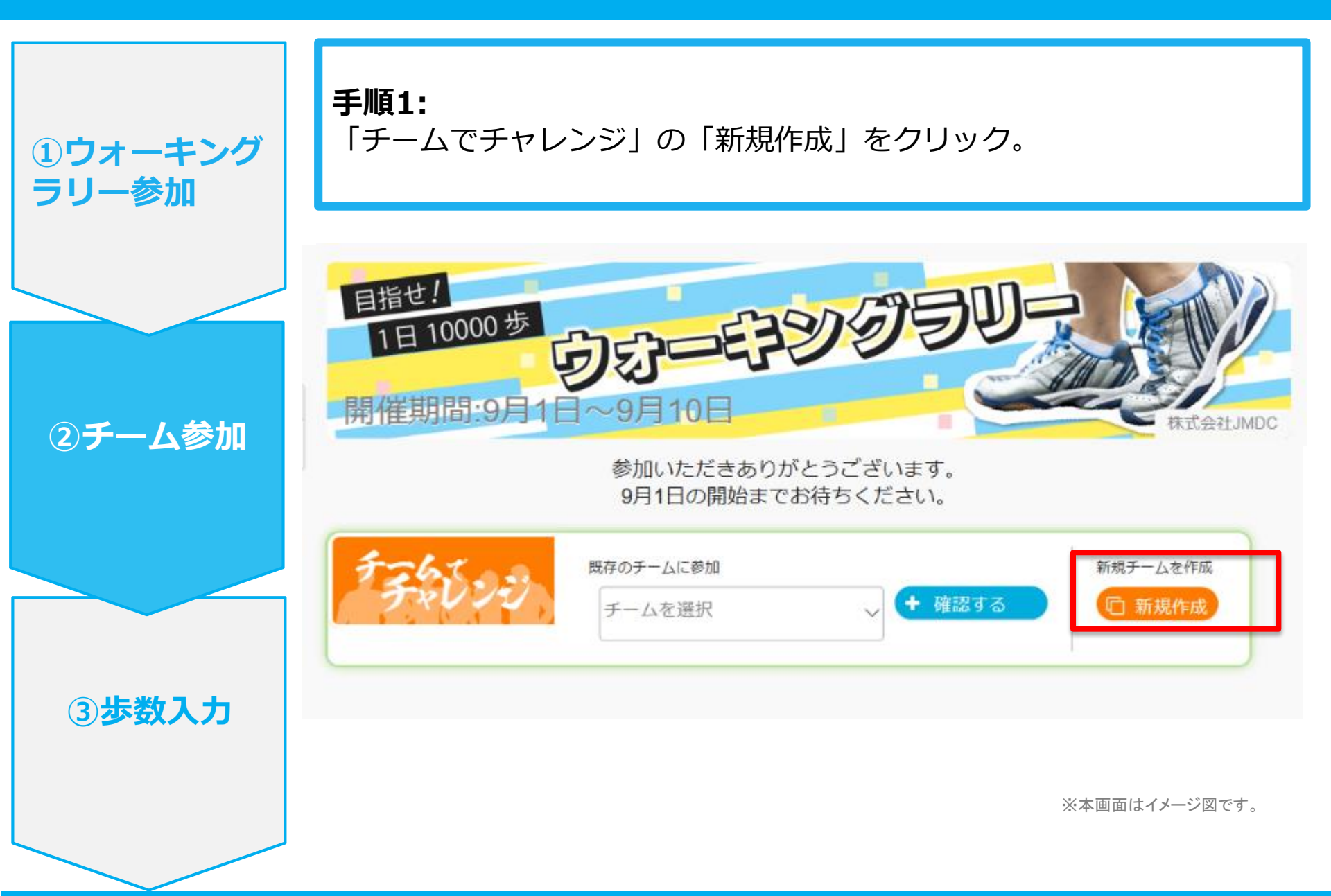

#### 新規でチームを作る場合

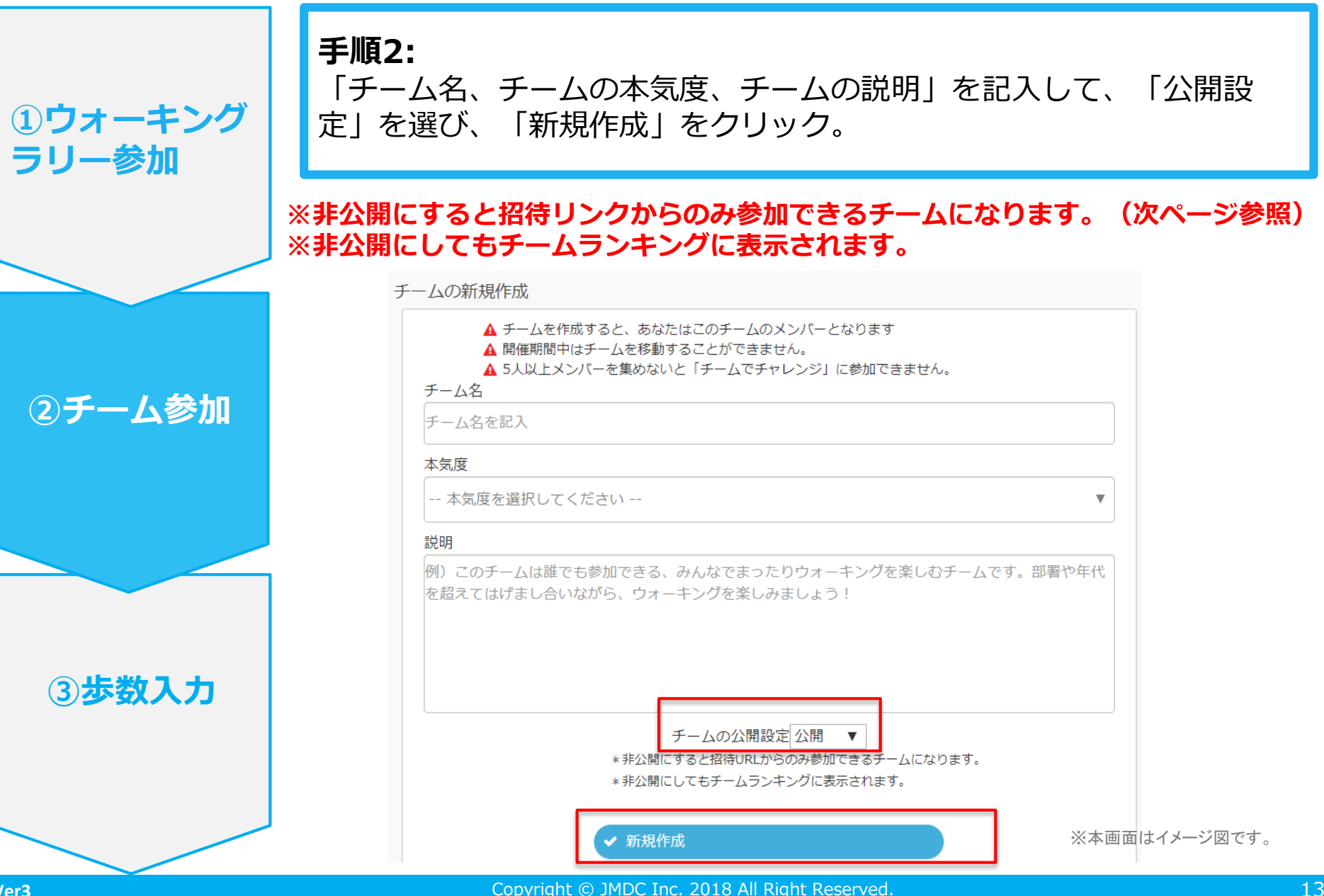

#### 新規でチームを作る場合

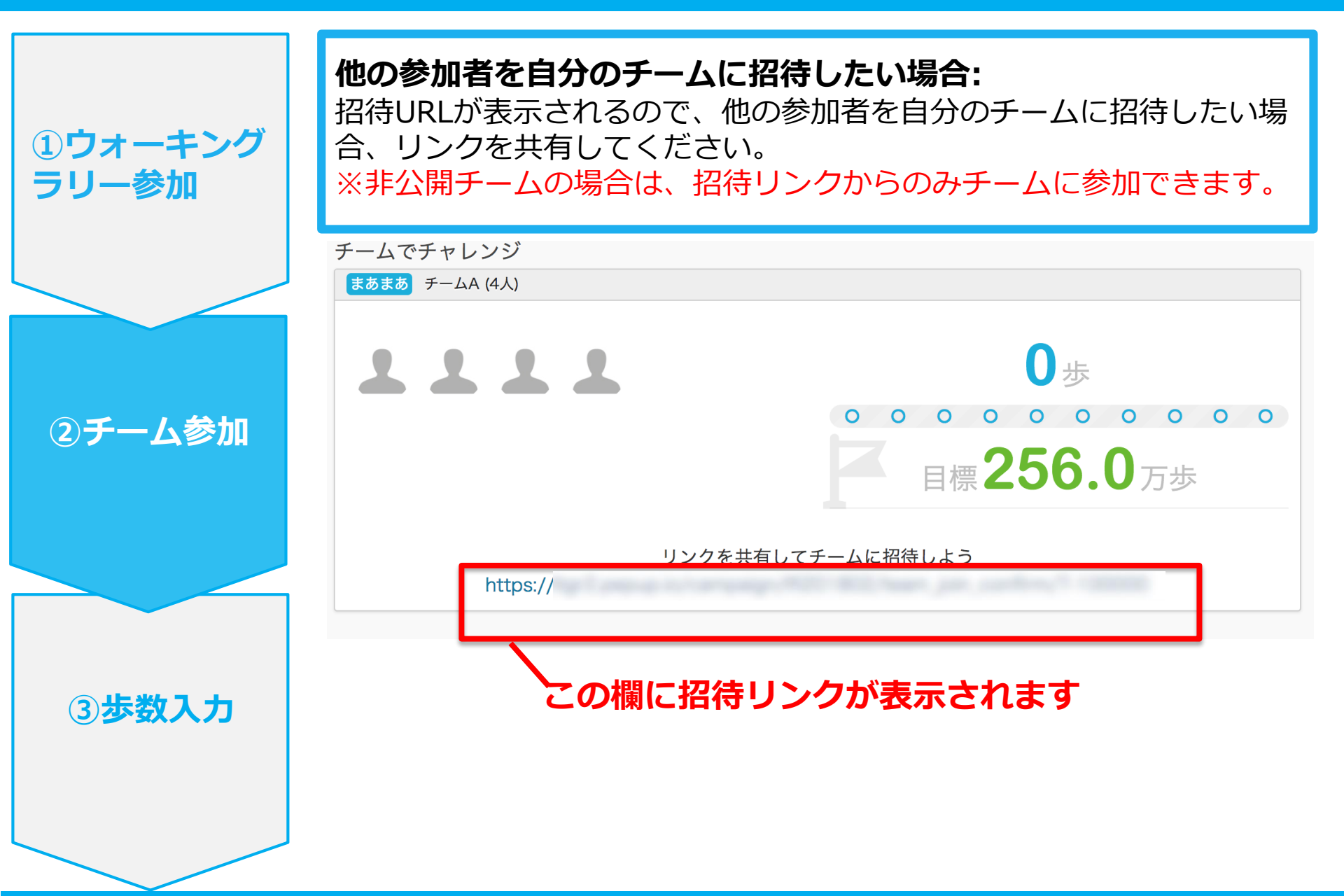

# チームへの参加 <既存の公開チームから選択する場合>

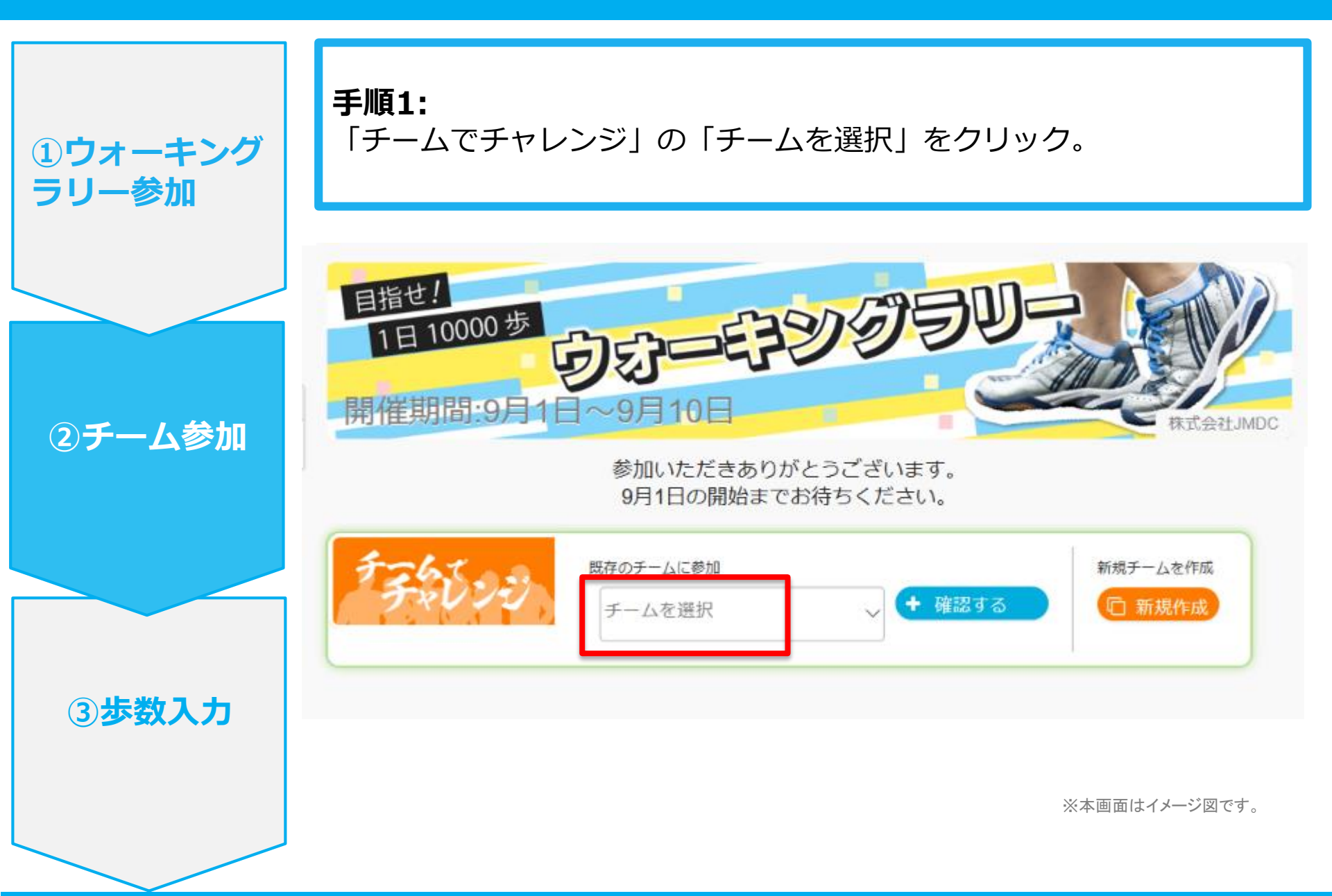

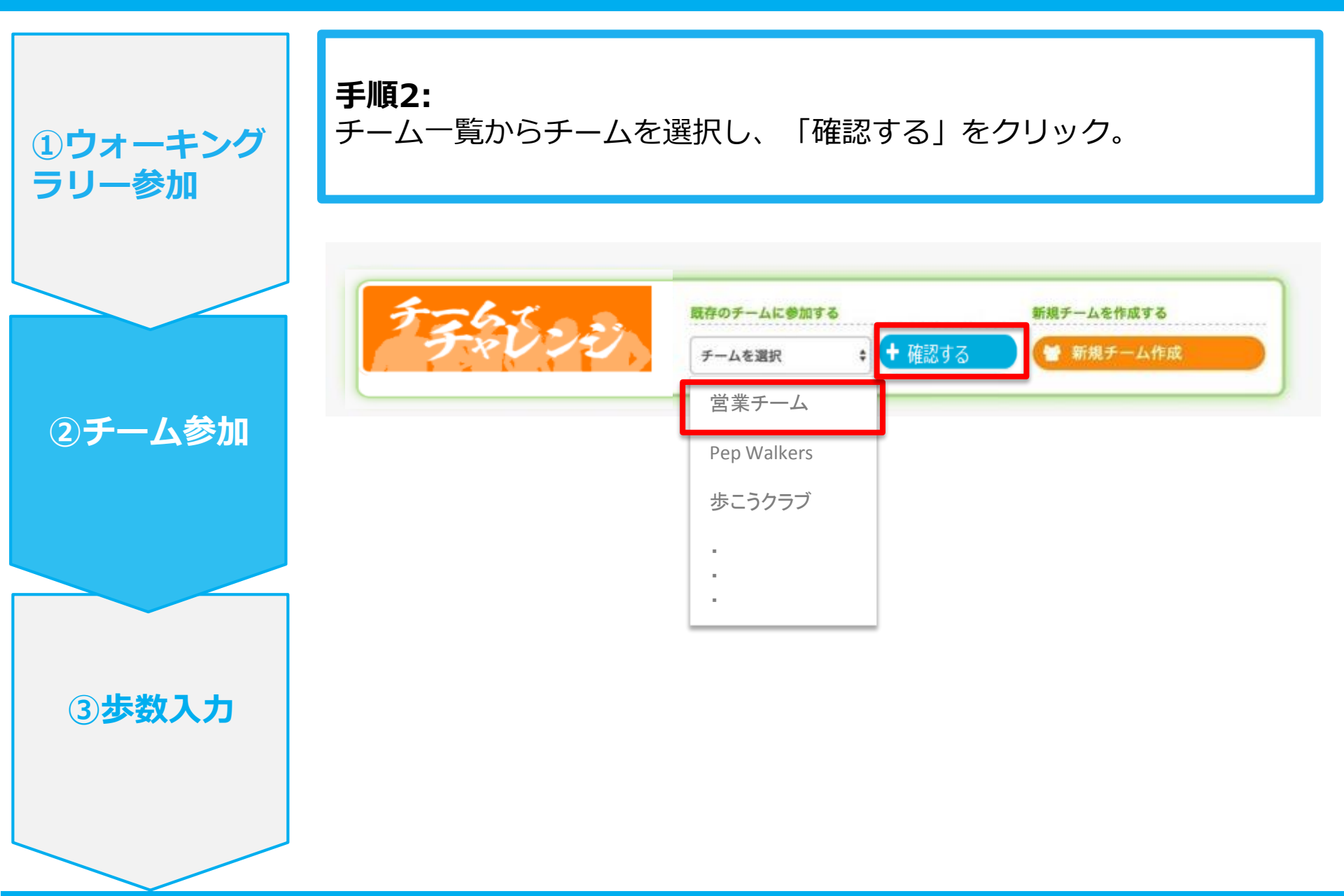

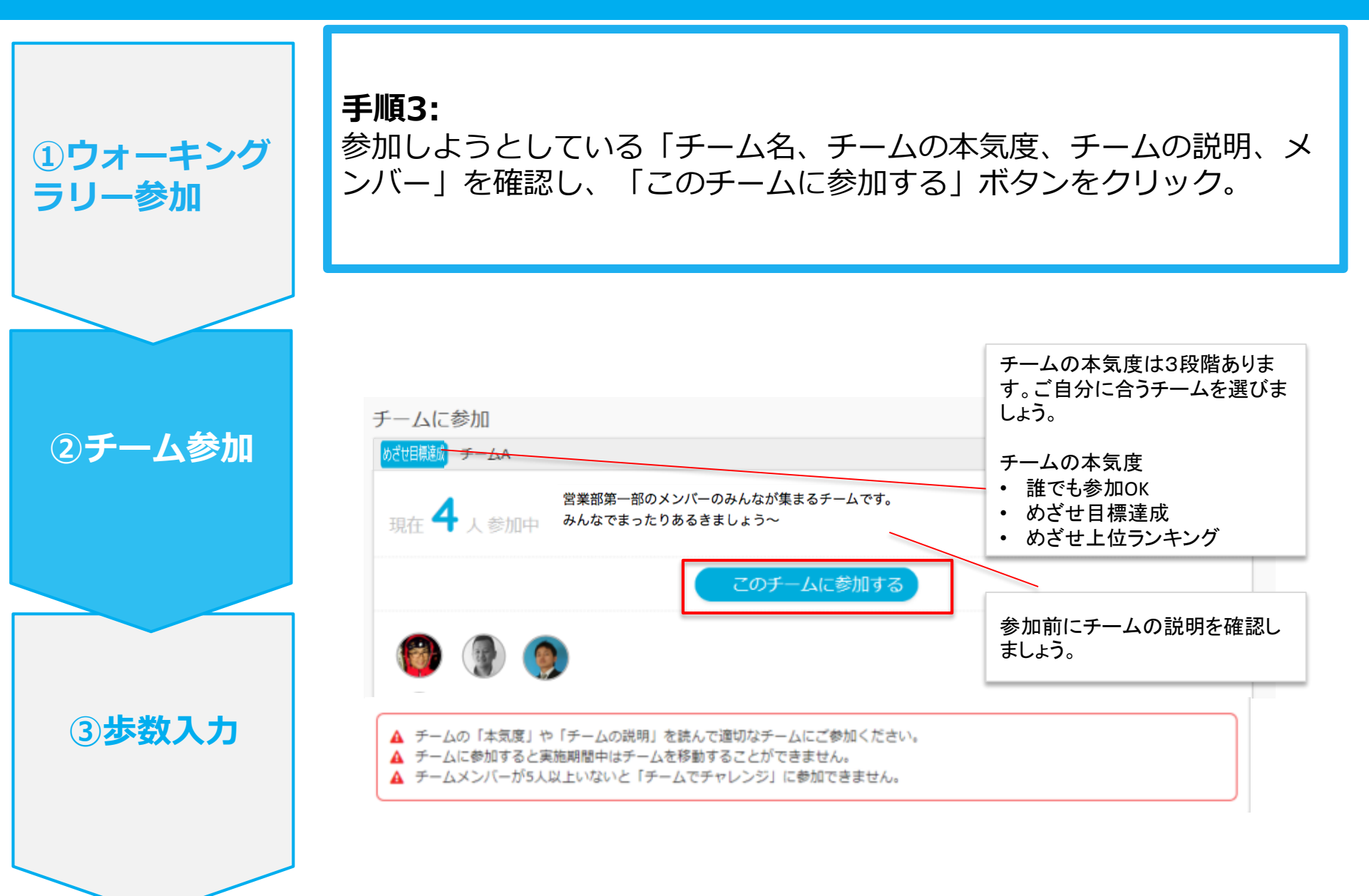

エントリー完了です。ウォーキングラリー開始までお待ちください。 間違ってチームに入った場合は、エントリー期間中であれば抜けることができます。 ※ウォーキングラリー開始後は、チーム変更・脱退することはできません。

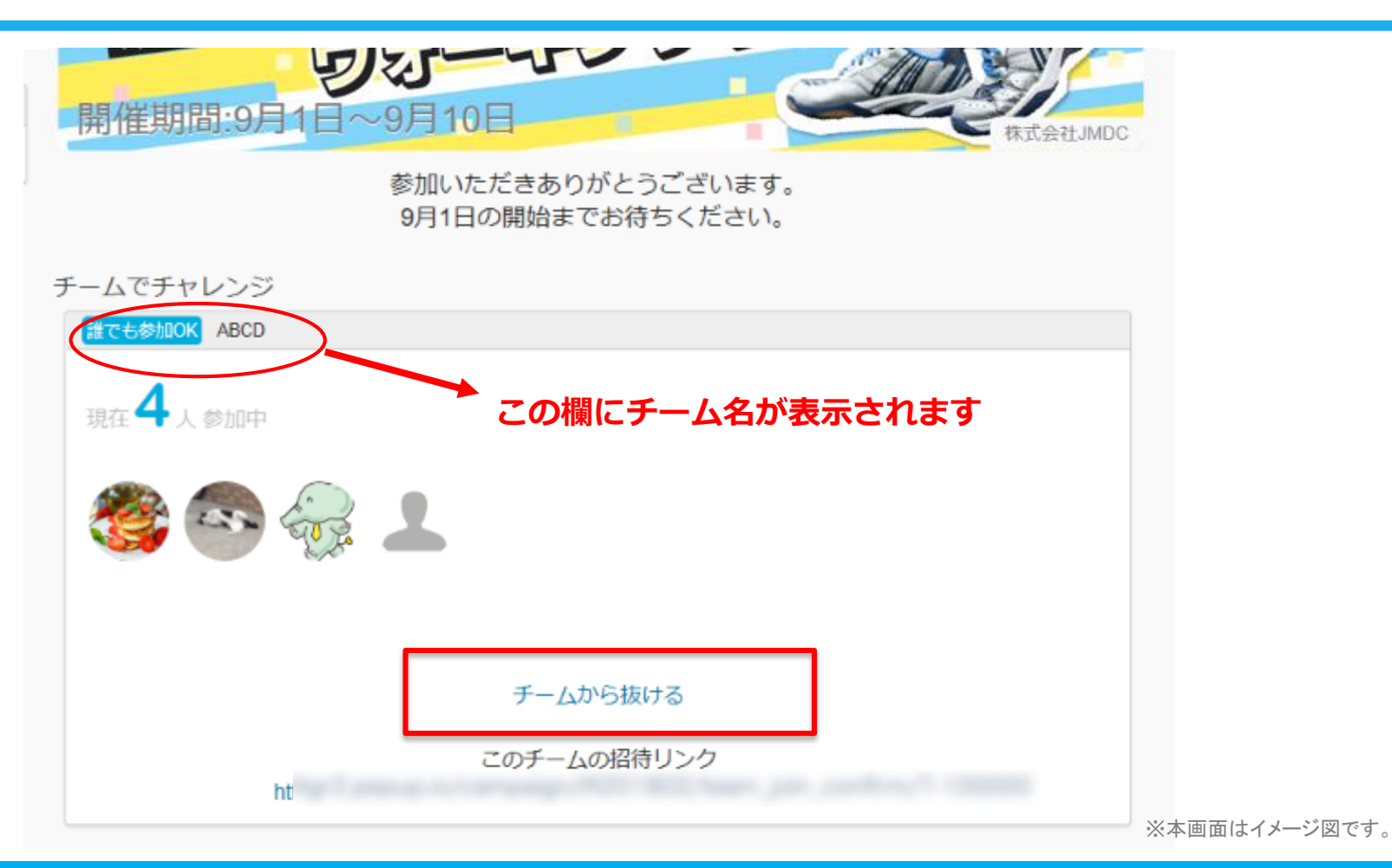

## チームへの参加 く既存のチームから招待された場合> ※非公開チームへの参加は招待のみとなります

#### 既存の非公開チームに参加する場合

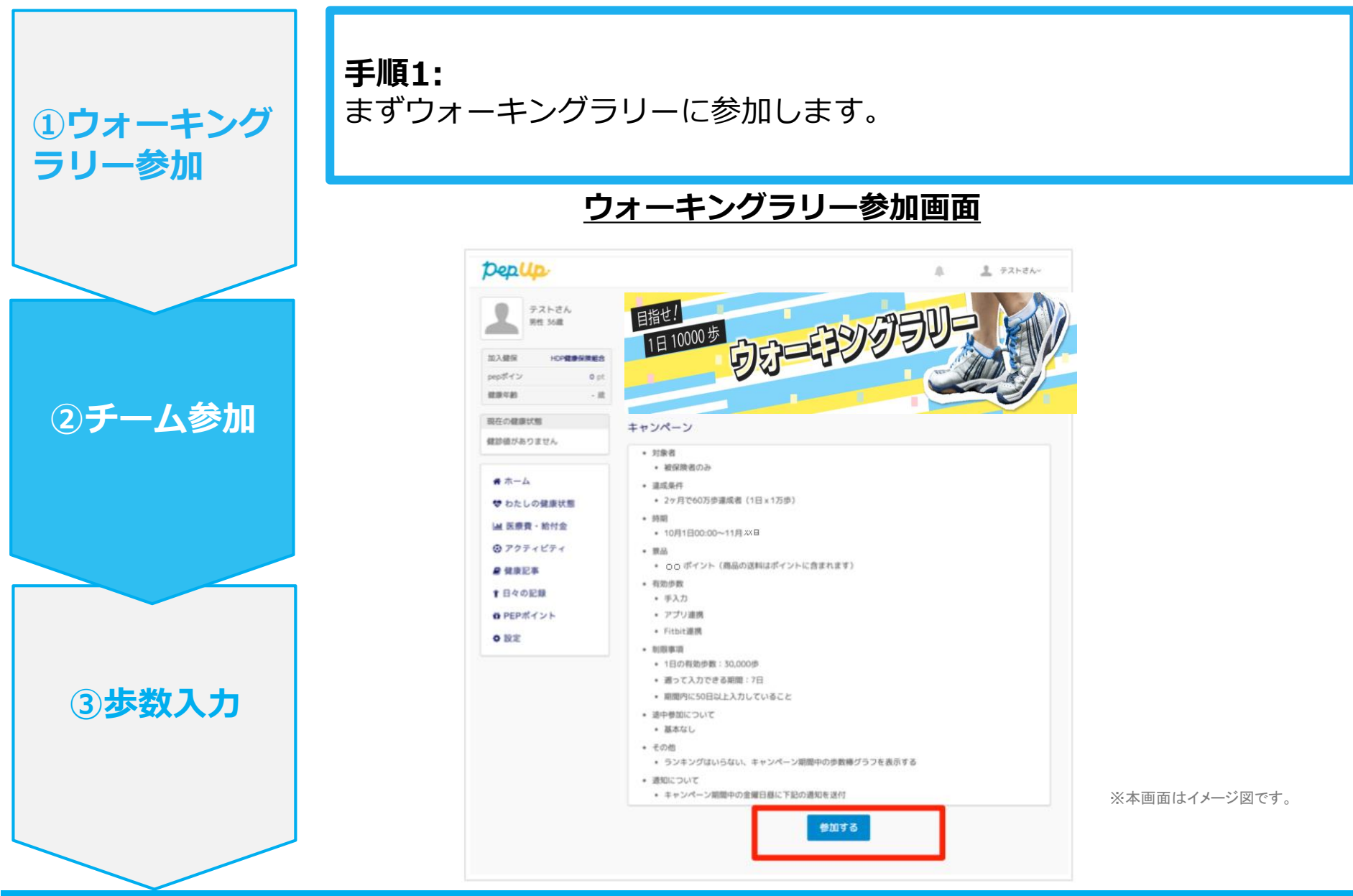

### 既存の非公開チームに参加する場合

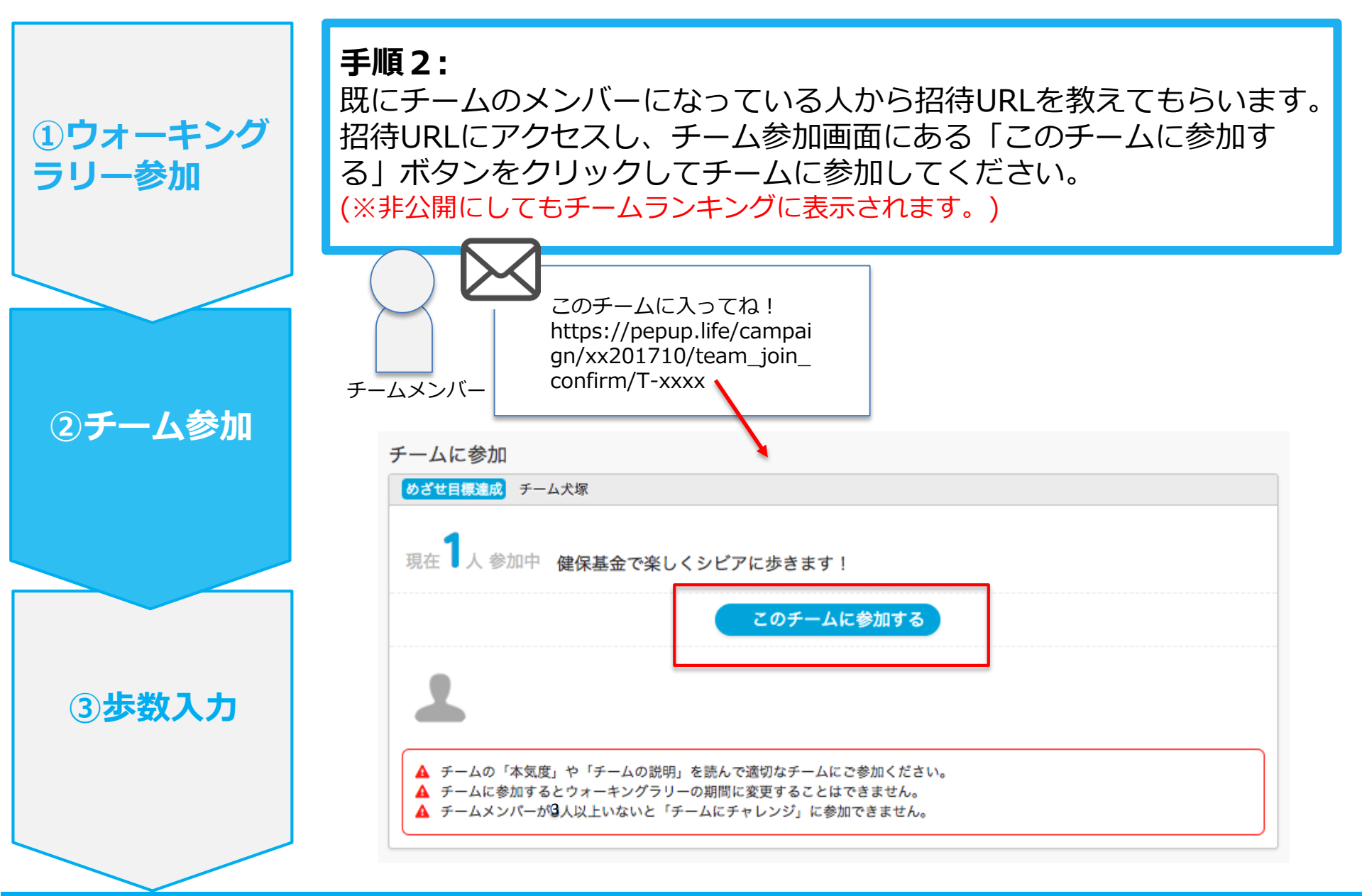